# SIAL

## **Registro de incidencias docentes**

D<sub>C</sub>P<sub>D</sub>Y<sub>N</sub>D | Dirección General Personal Docente y No Docente

SS Carrera Docente - MEDGC

Versión - Junio 2023

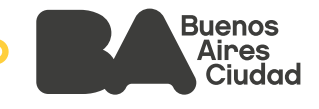

## Índice

Área/s referente/s - DGPDYND 1. 2. Ámbito de aplicación ¿Qué es SIAL? 3. 4. Módulo Asistencia Docente Detalle de Funciones 5. 5.1. **Novedades** 5.1.1. Validación/ Rectificación/ Rechazo de D.R. 5.1.1.a. Validación de D.R. 5.1.1.b. Solicitud de rectificación de D.R. 5.1.1.c. No validación de D.R. 5.2. **Incidencias ART** 5.2.1. Validación / No validación de trámite 5.2.2. Modificación del N° de expediente electrónico (E.E.) en ASISTENCIA SIAL 5.2.3. Carga de un N° de E.E. 5.3. Incidencias **Planta funcional** 5.4. 5.5. Documentación respaldatoria (D.R.) 5.5.1. Creación Rol provisorio **5.6**. Jornada EMI 5.7. Motivos de ausencia 5.8. Reporte consulta de saldos Datos de Contacto

Anexo: ¿Cómo borrar el historial de Chrome?

## **SIAL - Registro de incidencias docentes**

#### 1. Área/s referente/s - DGPDYND

Asistencia Autogestión de Licencias (MIA) y SIAL (GOAD)

#### 2. Ámbito de aplicación

Todos los establecimientos educativos de gestión estatal del Gobierno de la Ciudad Autónoma de Buenos Aires.

#### 3. ¿Qué es SIAL?

SIAL es el Sistema Integral de Administración De Recursos Humanos y Liquidación de Haberes, que se utiliza para la validación, carga y administración de ausencias y licencias del personal docente y no docente.

#### 4. Módulo Asistencia Docente

El **Equipo de Conducción (E.C.)** deberá ingresar al módulo Web de SIAL Asistencia Docente:

https://asistencia.buenosaires.gob.ar/

Para un correcto uso del sistema, se sugiere ingresar desde el navegador Web:

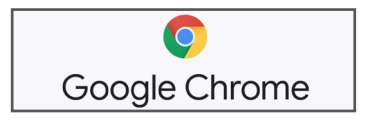

El **E.C.** deberá ingresar el usuario (CUIL sin guiones) y la contraseña.

| Buenos Aires<br>Gobierno de la Giudad |                                                                                                    | Ministerio de Hacienda<br>Asistencia Docente<br>Sector Público |
|---------------------------------------|----------------------------------------------------------------------------------------------------|----------------------------------------------------------------|
|                                       | Identifícate                                                                                                    |                                                                |
|                                       | Usuario                                                                                                    |                                                                |
|                                       | Contraseña                                                                                                    |                                                                |
|                                       | ATENCION:<br>Por temas de bloqueo de usuario deben escribir a<br>Usuario SIAL: usuariosial@buenosaires.gob.ar. Por temas<br>relacionados al sistema deben escribir a:<br>consulta sial@bue.du.ar<br>Cualquier consulta por el sistema SIAL enviada a otra<br>dirgoción de correg electrónico no será respondida |                                                                |
| Ministerio de Ec                      | ucacion del Gobierno de la Ciudad<br>25-0632025                                                                                                    | de Buenos Aires                                                |

Se visualizará sobre el borde izquierdo de la pantalla, el menú de funciones, tal como indica la imagen:

|                                                    | Buenos Aires<br>actierno de la Ciudad Asistencia Docente<br>Sector Público                                                                                                    |
|----------------------------------------------------|----------------------------------------------------------------------------------------------------|
| Inicio<br>Incidencias                              | Sistema de registro de incidencias docentes                                                                                                    |
| Incidencias ART<br>Novedades(0)                    | NOTICIAS                                                                                                    |
| Planta Funcional<br>Motivos de Incidencias         | A los usuarios del sistema                                                                                                    |
| Jornadas EMI<br>Documentación Respaldatoria        | 28/10/2022                                                                                                    |
| Reporte consulta de saldos<br>Instructivo<br>Salir | Se informa que a partir del 31/10/2022, se encuentra habilitada la función JORNADAS EMI en el Menú de Inicio para efectuar la carga de la asistencia del personal docente<br>al 4to Espacio de Mejora Institucional 2022 que se llevará a cabo los días sábados 29/10, 5/11, 12/11 y 26/11, según corresponda.                                                                                                    |
|                                                    | Se podrá acceder al instructivo de la nueva funcionalidad accediendo al link a continuación: instructivo                                                                                                    |
| Rol de Aplicación: ESCUELA                         | A los usuarios del sistema                                                                                                    |
| Código Institucional:<br>ESC201039                 | 09/03/2021                                                                                                    |
| WU 00005521                                        | Se informa que a partir de la fecha se encuentra habilitada la incidencia DCVD-VAC (Vacunación COVID-19)                                                                                                    |
|                                                    | En el marco del "plan de vacunación exclusivo para docentes y no docentes de escuelas que inicia el miércoles 10/03/2021, quienes tengan turno otorgado para aplicarse la<br>vacuna para la prevención del COVID-19 podrán solicitar una justificación de ausencia el día de la aplicación. Es de hacer notar que dicha justificación deberá ser cargada<br>obligatoriamente en el sistema SIAL como VACUNACIÓN COVID y quien la usufructúe deberá presentar al día siguiente el comprobante o constancia de vacunación en cada<br>uno de los establecimientos / centros educativos donde el mismo preste servicios para ser adjuntado a su legajo." |

Se accederá a cada función según necesidad:

- Novedades: para visualizar los permisos de ausencias Administrativas/Médicas cargadas por los/as agentes desde la aplicación Mi Autogestión (MIA) y asociar la incidencia al ROL correspondiente.
- Incidencias ART: para visualizar la carga de denuncia de un siniestro (ART) que realizó un/a agente a través de MIA, validar la solicitud y cargar el número de expediente.
- Incidencias: para visualizar todas las incidencias cargadas/validadas en la repartición; así como filtrar por Motivo de incidencia/ID/CUIL para tener un reporte más detallado.
- Planta Funcional: para observar todos/as los/as agentes que dependan de la repartición, así como cargar incidencias y dar de alta un rol provisorio.
- Documentación Respaldatoria: para cargar los datos de la documentación respaldatoria para la creación de un rol provisorio.
- Jornadas EMI: para cargar la asistencia a las Jornadas EMI. Esto aplica únicamente para los casos en los cuales se indique desde el Ministerio de Educación, que el presentismo será registrado en SIAL.
- Motivos de ausencia: para visualizar, a modo informativo, las distintas incidencias que pueden ser visualizadas en el sistema.
- Reporte consulta de saldos: para obtener un reporte de las incidencias usufructuadas por los/as agentes.

#### **5. Detalle de Funciones:**

#### **5.1. Novedades**

Esta función permite visualizar los permisos de ausencias **Administrativas/Médicas** cargadas por los/as agentes desde la aplicación Mi Autogestión (MIA), validar o rechazar Documentación Respaldatoria, validar o rechazar tramitación de ART y asociar la incidencia al ROL correspondiente.

En el caso de que el usuario posea más de una Escuela asociada, deberá seleccionar el establecimiento sobre cuál desea operar.

| Se re                                                                                                    | Se recomienda filtrar / seleccionar el Tipo de Licencia ( <b>Administrativa</b><br>o Médica) para su mejor visualización. |                                                                                           |                                                                |  |  |  |  |  |  |  |  |  |
|----------------------------------------------------------------------------------------------------|----------------------------------------------------------------------------------------------------|-------------------------------------------------------------------------------------------|----------------------------------------------------------------|--|--|--|--|--|--|--|--|--|
|                                                                                                    | Buenos A<br>Gobierno de la C                                                                                              | ires<br>audad                                                                             | Ministerio de Hacienda<br>Asistencia Docente<br>Sector Público |  |  |  |  |  |  |  |  |  |
| Inicio<br>Incidencias<br>Incidencias ART<br>Novedades(0)                                                                | Escuela:<br>Tipo de Licencia:<br>Apellido y nombre:                                                                       | 00010621 - ESCUELA NRO 06 DE 01 JC FRENCH Y BERUTI<br>Administrativ V Motivo de ausencia: | v<br>v                                                         |  |  |  |  |  |  |  |  |  |
| Planta Funcional<br>Motivos de Incidencias<br>Jornadas EMI<br>Documentación Respaldatoria<br>Reporte consulta de saldos | ld hr:<br>Cue:<br>Inicio:                                                                                                 | Rol:     CUIL:     Situación:       Estado de Licencia:        Fin:                       | v<br>v                                                         |  |  |  |  |  |  |  |  |  |
| Instructivo<br>Salir                                                                                                    | ld Tramite:                                                                                                    | piar filtros                                                                              |                                                                |  |  |  |  |  |  |  |  |  |

Las licencias de la grilla aparecerán ordenadas, en primer lugar, por aquellas que tengan documentación respaldatoria (DR) pendiente de revisión por parte del **E.C.** y cuyo plazo de revisión se encuentre más próximo a vencer.

|                                                                                                    | Buenos Ai<br>Gobierno de la C                                                                                     | Buenos Aires<br>Gobierro de la Cudad<br>Bedorro de la Cudad |                                                                              |             |             |            |                                           |               |             |                          |                          |                          |                              |                              |
|----------------------------------------------------------------------------------------------------|----------------------------------------------------------------------------------------------------|-------------------------------------------------------------|------------------------------------------------------------------------------|-------------|-------------|------------|-------------------------------------------|---------------|-------------|--------------------------|--------------------------|--------------------------|------------------------------|------------------------------|
| Inicia<br>Iniciancias<br>Incidencias ART<br>Novestadart(I)<br>Planta Functional<br>Mativos de Incidencias<br>Jamadas IMI<br>Documentación Respublicatoria<br>Reporte cansulta de saldos<br>Instruccive<br>Salir | Excuelt:<br>Tipo de Licencia:<br>Adeilido y nombre:<br>Id hr:<br>Core:<br>Inicia:<br>Id Tramite:<br>Buscar & Limy | 00010621 - ESC<br>Administrativ V                           | UELA NRO 06 DE<br>Motivo de ausencia:<br>Rol:<br>Estado de Licencia:<br>Fin: | 01 JC FRENC | CH Y BERUTI | Situación: | ><br>><br>>                               |               |             |                          |                          |                          |                              |                              |
| Rol de Aplicación: ESCUELA<br>Código Institucional: ESC201039<br>WIL 00005521                                                                                                    | Fecha Id Trámi<br>Creación                                                                                        | te IdHr Ro                                                  | l Nombre y                                                                   | Apellido    | Cuil        | Régimen    | Licencia                                  | 1             | Estado Lic. | Plazo de<br>Revisión     | Desde                    | Hasta                    | Días Asociar<br>Solic.Aproba | No<br>Asociar- 📳<br>Rechazar |
|                                                                                                    | 21-03-2023<br>21-03-2023                                                                                          | 16                                                          |                                                                              |             |             | DOCENTE    | 70M - Matrimonio<br>70U - Donacion de san | EN<br>Igre EN | REVISION    | 29-03-2023<br>29-03-2023 | 21-03-2023<br>21-03-2023 | 31-03-2023<br>21-03-2023 | 11 (i)<br>1 (ii)             | 0 4                          |

El **E.C.** deberá asociar la incidencia al ROL correspondiente. Si la persona tiene más de un rol, todos aparecerán asociados. El **E.C.** deberá desmarcar (no asociar) aquellos roles en los que no corresponda asociar la licencia.

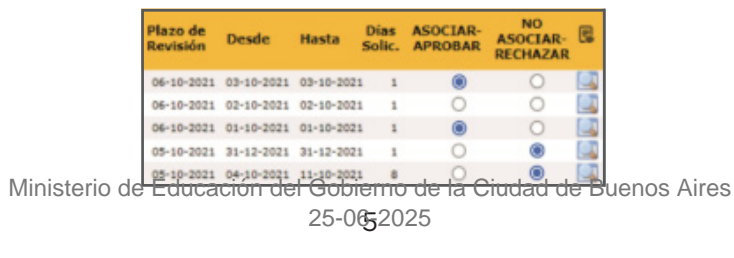

Habiendo realizado el procedimiento de **Asociar/No asociar** se deberá hacer clic en el botón Guardar y el sistema informará que la operación fue asociada correctamente.

|                                       | (                                                                                                    | Buen<br>Ootern | ios Aires<br>o de la Okada |                                                                                                    |                                                                                                    |                 |                  |               |           |              |  |  |          |
|---------------------------------------|----------------------------------------------------------------------------------------------------|----------------|----------------------------|----------------------------------------------------------------------------------------------------|----------------------------------------------------------------------------------------------------|-----------------|------------------|---------------|-----------|--------------|--|--|----------|
| A A A A A A A A A A A A A A A A A A A | Boots: 00010121 - ESCUEL<br>Typ & Ubendix Administrativa  Administrativa  Administrativa  Comment Is an Comment Is an Comment Is Administrativa  Comment Is Administrativa  Comment Is Ad |                |                            | A NRO ST DE B1 20 JUN<br>Annointe Costella<br>SECUENCIA 3 - LICEA<br>A199027 - HR<br>CORRECTAMENTE, S<br>SECUENCIA 2 - LICEA<br>A199028 - HR<br>CORRECTAMENTE, S<br>SECUENCIA 2 - LICEA<br>SECUENCIA 2 - LICEA | Inform<br>MENTE Succeité en<br>CIA 70% Asociada C<br>ROLA 70% Asociada C<br>ROLA 70% Asociada C<br>ROLA 75% Asociada C<br>ROLA 2 SECUE<br>Lacetté en: TRAMITE<br>LACIT 70% Asociada C<br>ROL 2 SECUE<br>Lacetté en: TRAMITE<br>Lacetté en: TRAMITE<br>Lacetté en: TRAMITE<br>Lacetté en: TRAMITE |                 |                  |               |           | Director     |  |  |          |
|                                       |                                                                                                    |                |                            |                                                                                                    | A100038 - HK                                                                                                    | - ROL 3 - SECUE | NCIA 3 - LICENCI | 2 Ok          | AUTORIZAD | Revisió<br>A |  |  | Solid.PR |
|                                       |                                                                                                    |                |                            |                                                                                                    |                                                                                                    |                 |                  |               | AUTORIZAD |              |  |  | 2 🛞      |
|                                       |                                                                                                    |                |                            |                                                                                                    | CAME CAROLINA INES                                                                                                    | 27-30423349-0   | DOCENTE          | 704 - 8554640 |           |              |  |  | 2 🖲      |
|                                       |                                                                                                    |                |                            |                                                                                                    |                                                                                                    |                 |                  |               |           |              |  |  | 2 🛞      |
|                                       |                                                                                                    |                |                            |                                                                                                    |                                                                                                    |                 |                  |               |           |              |  |  | 5 🛞      |
|                                       |                                                                                                    |                |                            |                                                                                                    |                                                                                                    |                 |                  |               |           |              |  |  | 5 🛞      |
|                                       |                                                                                                    |                |                            |                                                                                                    |                                                                                                    |                 |                  |               |           |              |  |  | 2 🛞      |
|                                       |                                                                                                    |                |                            |                                                                                                    |                                                                                                    |                 |                  |               |           |              |  |  | 2 🛞      |
|                                       |                                                                                                    |                |                            |                                                                                                    |                                                                                                    |                 |                  |               |           |              |  |  |          |

#### 5.1.1. Validación/ Rectificación/ Rechazo de D.R.

Algunas licencias requieren de la validación de la D.R. por parte del **E.C.** Para visualizar la D.R. y validarla o no, el **E.C.** deberá presionar el ícono

| Tipo de Licencia:<br>Apartido y nombros: | 01170251 - JC NRO 02 DE 17 ANTONIO BERNI<br>Administrativa 🖌 Metro de acencia |                          |       |      |         | *                                          |                                       |            |            |            |        |         |        |
|------------------------------------------|-------------------------------------------------------------------------------|--------------------------|-------|------|---------|--------------------------------------------|---------------------------------------|------------|------------|------------|--------|---------|--------|
| int<br>Cure                              |                                                                               | Ruit:<br>Estado de Licen | CUIL: |      | Shad    | de: v                                      |                                       |            |            |            |        |         |        |
| Periodo:                                 | Inicia:                                                                       | =                        | Fire: |      | â       |                                            |                                       |            |            |            |        |         |        |
| Buscar & Lin                             | ipiar fitros                                                                  |                          |       |      |         |                                            |                                       | Plaza da   |            |            | Dias   |         | NO     |
| Creación Trämite                         | ID HR ROL                                                                     | NOMBRE Y APE             | LLIDO | CUIL | Régimen | Gicencia                                   | Estado Lic.                           | Revisión   | Desde      | Hasta      | Solic. | ASOCIAR | ASOCIA |
| 05-10-2021                               |                                                                               |                          |       |      | DOC     | 70R_CU - Duels por faillecimiento. Cu?ado  | CARGA DE DOC RESPALDATORIA PENDIENTE  | 06-10-2021 | 04-10-2021 | 04-10-2021 | 1      |         | 0      |
| 05-10-2021                               |                                                                               |                          |       |      | DOC     | 70R_CO - Duels per faillectmiants. Conyuge | CARGA DE DOC RESPALDATORIA PENDIENTE  | 06-10-2021 | 03-10-2021 | 03-10-2021 | 1      | 0       | 0      |
| 05-10-2021                               |                                                                               |                          |       |      | 000     | 70R_SU - Duelo por fallecimiento. Suegros  | CARGA DE DOC RESPILIDATORIA PENDIENTE | 06-10-2021 | 02-10-2021 | 02-10-2021 | 1      |         | 0      |
| 05-10-2021                               |                                                                               |                          |       |      | DOC     | 70R_AB - Duelo por fallecimiento. Abuelo   | CARGA DE DOC RESPALDATORIA PENDIENTE  | 06-10-2021 | 01-10-2021 | 01-10-2021 | 1      | 0       | 0      |
| 04-10-2023                               |                                                                               |                          |       |      | DOC     | 70U - Donacion de sangre                   | CARGA DE DOC RESALDATORIA PENDIENTE   | 05-10-2021 | 31-12-2021 | 31-12-2021 | 1      |         | 0      |
|                                          |                                                                               |                          |       |      | 000     | 70K - Extudio                              | CARGA DE DOC RESINLDATORIA PENDIENTE  | 05-10-2021 | 1505-01-90 | 11-10-2021 | 8      |         | 0      |
| 04-10-2021                               |                                                                               |                          |       |      |         |                                            |                                       |            |            |            |        |         |        |

Aparecerá una nueva pantalla con el detalle de la licencia y el acceso a la consulta de los documentos presentados.

| Inicio                                                           | Datos de la persona                   |                          |                         |                | fecha modi | ficación:21-03 | 3-2023 |
|------------------------------------------------------------------|---------------------------------------|--------------------------|-------------------------|----------------|------------|----------------|--------|
| Incidencias                                                      |                                       |                          |                         |                |            | Id Trámite:    |        |
| Incidencias ART                                                  |                                       |                          |                         |                |            | a name.        |        |
| Novedades(0)                                                     |                                       |                          |                         |                |            |                |        |
| Planta Funcional                                                 | ID Agente / Bol:                      |                          | Apellido y Nombre:      |                |            |                |        |
| Motivos de Incidencias                                           | io Agente / Not.                      |                          | j Apellob y Hombre.     | -              |            |                |        |
| Jornadas EMI                                                     | ID Régimen:                           | DOC                      | Régimen:                | Docente        |            |                |        |
| Documentación Respaldatoria                                      | ID Licencia:                          | 70M                      | Licencia:               | Matrimonio     |            |                |        |
| Reporte consulta de saldos                                       | Estado Incidencia:                    | EN REVISION              |                         |                |            |                |        |
| Instructivo                                                      | Estado incidencia.                    | ENTREVISION              |                         |                |            |                |        |
| Salir                                                            | Fecha Inicio:                         | 21-03-2023               | Fecha Fin:              | 31-03-2023     |            |                |        |
|                                                                  | Dias Solicitados:                     | 11                       | 1                       | 01002020       |            |                |        |
|                                                                  | bias concitacios.                     |                          |                         |                |            |                |        |
| Rol de Aplicación: ESCUELA<br>Código Institucional:<br>ESC201039 | Observaciones EC:                     |                          |                         |                |            |                | 11     |
| WU 00005521                                                      | Observaciones empleado/a:             |                          |                         |                |            |                | 1      |
|                                                                  | Do                                    | umentación Respaldatoria | Fecha Modificación Vali | dar No Validar | Visualizar | Descarg        | ar     |
|                                                                  | Acta, Partida o Libreta de matrimonio | ,                        | 21-03-2023 15:23:16     | 0              |            | J              | *      |
|                                                                  | 📀 Guardar 🗵 Rechazar                  | Volver                   |                         |                |            |                |        |

En el caso de que el/la empleado/a haya cargado la documentación respaldatoria obligatoria a su licencia, desde la función **Visualizar/Descargar** se accederá a la documentación para su revisión por parte del **E.C.** 

#### Los campos relacionados a la documentación respaldatoria son:

- **Documentación respaldatoria:** tipo y nombre de documento presentado por el/la empleado/a para justificar su licencia.
- Fecha de modificación: fecha de carga de la documentación respaldatoria por parte el/la empleado/a en MIA.
- Validar: campo donde, en caso de corresponder, se deberá indicar que el documento presentado tiene los datos correctos y cumple con la normativa vigente.
- No validar: campo donde, en caso de corresponder, se deberá indicar que el documento adjuntado presenta algún dato incorrecto o no cumple con los requisitos establecidos por normativa y, por consiguiente, corresponde que sea subsanado/ modificado por el/la empleado/a.
- Visualizar: permite pre visualizar el documento.
- Descargar: permite descargar el documento.

Para controlar la documentación presentada, en primer lugar, el **E.C.** deberá descargar el documento o visualizar el mismo a través de los siguientes íconos:

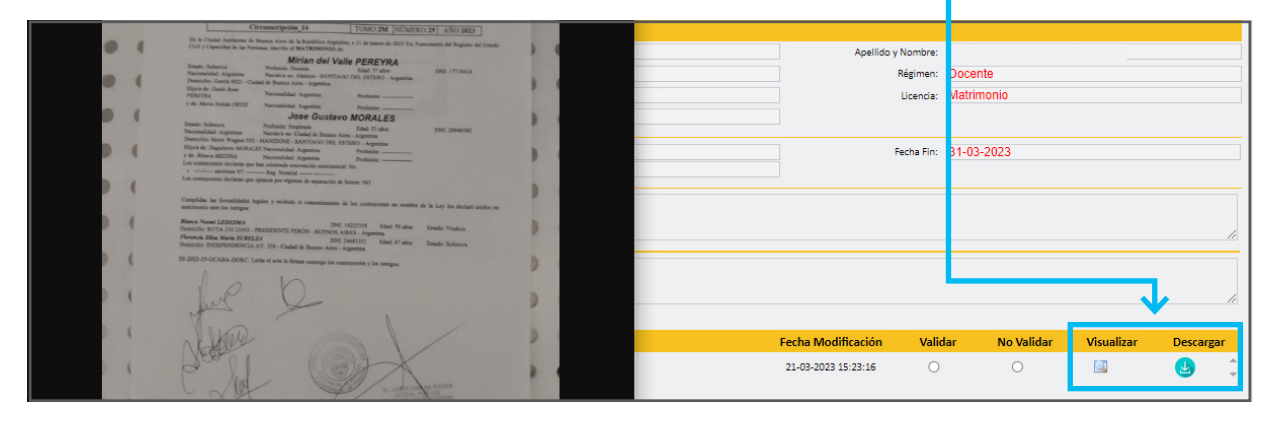

#### 5.1.1.a. Validación de D.R.

En caso que el/los documento/s presentado/s esté/n correcto/s, es decir, que los datos del/los documentos/s coincidan con los datos de la licencia y cumpla con los requisitos normativos, se deberá cliquear **"Validar".** Luego presionar **"Guardar".** 

| Documentación Re                      | spaldatoria                            | Fecha Modificación  | Validar | No Validar  | Visualizar | Descarg  | gar |
|---------------------------------------|----------------------------------------|---------------------|---------|-------------|------------|----------|-----|
| Acta, Partida o Libreta de matrimonio |                                        | 21-03-2023 15:23:16 | ۲       | 0           |            | <b>U</b> | ÷   |
| Guardar 🔍 Rechazar 🍕 Volver           |                                        |                     |         |             |            |          |     |
| Γ                                     |                                        |                     |         |             |            |          |     |
|                                       | licencia en la grilla debido al cambio | de estado.          | Ok      |             |            |          |     |
| Ministe                               | rio de Educación del G                 | obierno de la Ciuda | d de Bi | ienos Aires |            |          |     |

25-0672025

Podrá verificar el estado de la licencia desde la función **Incidencia** (se accede desde el menú principal sobre el margen izquierdo).

#### 5.1.1.b. Solicitud de rectificación de D.R.

En caso que el/los documento/s presentado/s no esté/n correcto/s, es decir, que algún dato no coincida con la información de la licencia gozada, resulte ilegible o no se cumpla con los requisitos normativos, se deberá cliquear "**no validar**" para dicho documento y presionar <sup>O</sup> Guardar

El sistema pedirá que se seleccione el motivo por el cual se solicita la rectificación y a su vez se deberán detallar los errores que presenta el documento y que corresponden ser subsanados. Luego se debe presionar **"Aceptar"**. El/la empleado/a recibirá una notificación de MIA con el texto que el **E.C.** allí escriba, y tendrá 5 días corridos para volver a cargar la D.R.

| D Agente / R  | Atención                                                                | BALASSO   |
|---------------|-------------------------------------------------------------------------|-----------|
| ID Regime     | Indique por favor el motivo rectificación y especifique los errores del | Docente   |
| ID Licenc     | uocumento que conesponden sei subsanadospoi ema empieadora.             | Duelo por |
| ado Incidenc  | Datos no legibles en la documentación                                   |           |
| Fecha Inic    |                                                                         | 5-10-202  |
| Nas Solicitad |                                                                         |           |
| servaciones l | Aceptar Cancelar                                                        |           |
|               |                                                                         |           |

#### 5.1.1.c. No validación de D.R.

En caso que el/los documento/s presentado/s no esté/n correcto/s, que el/los mismos no cumpla/n con los requisitos normativos, y el **E.C.** decida no validar la D.R., considerando que no es necesario solicitar la rectificación de la misma, se deberá cliquear "**No validar**" para todos los documentos presentados y presionar Rechazar

Se deberá ingresar un comentario con el motivo por el cual no se valida la documentación presentada, y presionar **"Aceptar".** 

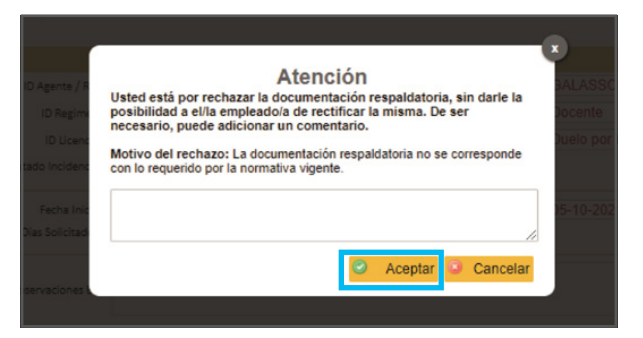

Se podrá verificar el estado de la licencia desde la función **Incidencia** (se accede desde el menú principal sobre el margen izquierdo).

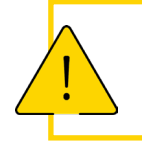

**IMPORTANTE** Esta acción quita la posibilidad de rectificar la documentación e injustifica la ausencia.

#### **5.2. Incidencias ART**

En los casos en que algún/a empleado/a estuviese afectado/a por una contingencia cubierta por la ART; a saber: accidente de trabajo, accidente initinere o enfermedad profesional), el E.E. deberá ingresar a la función **Incidencias ART.** 

Se abrirá la pantalla con los siguientes filtros:

| Escuela:                 | ~                  |
|--------------------------|--------------------|
| Tipo de Denuncia:        | Apellido y nombre: |
| ld hr:                   | Rol: CUIL:         |
| Id Tramite:              | Inicio: Fin:       |
|                          |                    |
| Buscar 📽 Limpiar filtros |                    |

En caso de tener un usuario asociado a varios establecimientos educativos, el filtro **"Escuela"** mostrará la diferentes opciones, y se deberá seleccionar la que corresponda.

|                                                                                                    | Buenos Ai<br>Gobierno de la C                                          | res<br>udad                                                                                                    | Ministerio de Hacienda<br>Asistencia Docente<br>Sector Público |
|----------------------------------------------------------------------------------------------------|------------------------------------------------------------------------|----------------------------------------------------------------------------------------------------|----------------------------------------------------------------|
| Inicio<br>Incidencias<br>Incidencias ART<br>Novedadex(0)<br>Planta Funcional<br>Motivos de Incidencias<br>Jornadas EM<br>Jornadas EM<br>Documentación Respaldatoria<br>Reporte consulta de saldos<br>Instructivo<br>Salir<br>Rol de Aplicación: ESCUELA<br>Código Institucional: ESC201039<br>WU 00005521 | Escuela:<br>Tipo de Denuncia:<br>Id hr:<br>Id Tramite:<br>Buscar @ Lim | 00005521 - Escuela de Educación Primaria N° 5 DE 5°<br>00010000 - CABECERA DIST. ESC. 1<br>00010101 - C E C. PLÁSTICA NRO 01 SEDE ESC 12<br>00010101 - CECIE NRO 01 SEDE ESC 24<br>00010111 - ESC. 01 DE 01 -JS-JUAN JOSE CASTELLI GRADOS DE NIVELACION<br>00010121 - ESCUELA NRO 01 DE 01 JC JUAN JOSE CASTELLI<br>00010221 - ESCUELA NRO 02 DE 01 JS DOMINGO FAUSTINO SARMIENTO<br>00010221 - JI.COMUN NRO 02 DE 01 - SEDE ESC 06 DE 01-<br>00010252 - JII NRO 01 DE 01<br>00010252 - JII NRO 02 DE 01<br>00010351 - JIC NRO 03 DE 01<br>00010421 - ESCUELA NRO 03 DE 01 JC ONESIMO LEGUIZAMON<br>00010351 - JIC NRO 03 DE 01 JC JOSE MANUEL ESTRADA<br>00010451 - JIC NRO 04 DE 01 JC JOSE MANUEL ESTRADA<br>00010451 - JIC NRO 04 DE 01 JC FRENCH Y BERUTI<br>00010651 - ESCUELA NRO 05 DE 01 JC FRENCH Y BERUTI<br>00010653 - JM NRO 06 DE 01<br>00010711 - ESCUELA NRO 05 DE 01 JC FRENCH Y BERUTI<br>00010721 - ESCUELA NRO 07 DE 01 JC INTENSIF ARTE PRESIDENTE ROCA |                                                                |

Se abrirá una nueva ventana donde se visualizará la selección filtrada. El sistema desplegará los/as agentes que se encuentren con solicitud de "Incidencia ART".

| Escuela:          | 00100321 - ESC | UELA NRO 03 DE      | 10 JC ESTEBAN | ~                 |      |                     |                      |         |               |                  |          |   |
|-------------------|----------------|---------------------|---------------|-------------------|------|---------------------|----------------------|---------|---------------|------------------|----------|---|
| Tipo de Denuncia: | ~              | Apellido y nombre:  |               |                   |      |                     |                      |         |               |                  |          |   |
| ld hr:            |                | Rol:                | CUIL:         |                   |      |                     |                      |         |               |                  |          |   |
| Id Tramite:       |                | Inicio:             | Fin:          | <b></b>           |      |                     |                      |         |               |                  |          |   |
|                   |                |                     |               |                   |      |                     |                      |         |               |                  |          |   |
| 🔍 Buscar 🥵 Lim    | piar filtros   |                     |               |                   |      |                     |                      |         |               |                  |          |   |
|                   |                |                     |               |                   |      |                     |                      |         |               |                  |          |   |
| CUIL Tra          | ID<br>ámite    | Tipo de<br>Denuncia | ID HR         | NOMBRE Y APELLIDO |      | Edo. del<br>Trámite | Plazo de<br>Revisión | VALIDAR | NO<br>VALIDAR | Det.<br>Licencia | Acciones |   |
| 1                 | Enfe           | ermedad Profesional |               |                   | EN R | REVISION            | 29-3-2023            | 0       | 0             | <u>_</u>         |          | ¢ |
|                   |                |                     |               |                   |      |                     |                      |         |               |                  |          |   |

Al presionar el botón **"Det. Licencia",** se mostrarán los datos necesarios para la carga del formulario web de la prestadora, en caso de validar la licencia.

| Escuela:          | 00100321 - ESC | UELA NRO 03 DE      | 10 JC ESTEBAN E | CHEVERRIA         | ~                   |                      |         |               |                  |          |    |
|-------------------|----------------|---------------------|-----------------|-------------------|---------------------|----------------------|---------|---------------|------------------|----------|----|
| Tipo de Denuncia: | ~              | Apellido y nombre:  |                 |                   |                     |                      |         |               |                  |          |    |
| ld hr:            |                | Rol:                | CUIL:           |                   |                     |                      |         |               |                  |          |    |
| Id Tramite:       |                | Inicio:             | Fin:            | (m)               |                     |                      |         |               |                  |          |    |
|                   |                |                     |                 |                   |                     |                      |         |               |                  |          |    |
| 🔍 Buscar  Lim     | piar filtros   |                     |                 |                   |                     |                      |         |               |                  |          |    |
|                   |                |                     |                 |                   |                     |                      |         |               |                  |          |    |
| CUIL Tra          | ID<br>ámite    | Tipo de<br>Denuncia | ID HR           | NOMBRE Y APELLIDO | Edo. del<br>Trámite | Plazo de<br>Revisión | VALIDAR | NO<br>VALIDAR | Det.<br>Licencia | Acciones |    |
| 1                 | Enfe           | ermedad Profesional |                 |                   | EN REVISION         | 29-3-2023            | 0       | 0             |                  |          | \$ |
|                   |                |                     |                 |                   |                     |                      |         |               |                  |          |    |

Ministerio de Educación del Gobierno de la Ciudad de Buenos Aires 25-0@2025

#### 5.2.1. Validación / No validación de trámite.

#### 5.2.1.a. Validación

La validación deberá hacerse en función del cotejo del día y horario de ocurrencia del siniestro y la jornada laboral del/la empleado/a que registró la denuncia (\*).

En caso de validar el trámite, el E.C. deberá:

- Ingresar a la página web de Provincia ART y completar el formulario administrativo de denuncia de siniestro con los datos cargados por el/la empleado/a en MIA (para visualizar el tutorial de Provincia ART hacé clic acá o ingresá a bit.ly/3VTJxPC) y descargarlo.
- 2. Ingresar a SADE y caratular un Expediente Electrónico (E.E.) con el formulario de denuncia incorporado mediante el acrónimo IFGRA del sistema GEDO.
  - Código de Trámite: GENE0101A "Accidente de Trabajo".
  - Remisión: "GOCART" de la repartición "DGAMT".
- 3. Validar la Licencia en SIAL.

Se deberá hacer clic en el línea de la licencia a gestionar, sobre el botón "Validar".

| Escuela:          | 00100321 - ESCU | JELA NRO 03 DE      | 10 JC ESTEBAN E | CHEVERRIA 🗸       | •                   |                      |         |               |                  |          |
|-------------------|-----------------|---------------------|-----------------|-------------------|---------------------|----------------------|---------|---------------|------------------|----------|
| Tipo de Denuncia: | ~               | Apellido y nombre:  |                 |                   |                     |                      |         |               |                  |          |
| ld hr:            |                 | Rol:                | CUIL:           |                   |                     |                      |         |               |                  |          |
| Id Tramite:       |                 | Inicio:             | Ein:            | (iii)             |                     |                      |         |               |                  |          |
|                   |                 |                     |                 |                   |                     |                      |         |               |                  |          |
| 🔍 Buscar 🧟 Limp   | iar filtros     |                     |                 |                   |                     |                      |         |               |                  |          |
|                   |                 |                     |                 |                   |                     |                      |         |               |                  |          |
| CUIL I<br>Trái    | D<br>mite       | Tipo de<br>Denuncia | ID HR           | NOMBRE Y APELLIDO | Edo. del<br>Trámite | Plazo de<br>Revisión | VALIDAR | NO<br>VALIDAR | Det.<br>Licencia | Acciones |
|                   | Enfer           | medad Profesional   |                 |                   | EN REVISION         | 29-3-2023            | ۲       | 0             |                  | \$       |

Una vez presionado el botón **"Validar",** se abrirá una nueva ventana para cargar el N° de EE.

| Gobierno de la Ciu                                                                        | 9S<br>Jaci                                                           | Ministe                     | Asistencia E<br>Sector        | c <b>ienda</b><br>Docente<br>Público |               |                  |          |
|-------------------------------------------------------------------------------------------|----------------------------------------------------------------------|-----------------------------|-------------------------------|--------------------------------------|---------------|------------------|----------|
| Escuela: 8724000<br>Tipo de Denuncia:<br>Id hr:<br>Id Tramite:<br>Buscar @ Limpiar fitros | 00 - CFP NRO 28 DE 04 MINISTRO JOSE MARIA FREIRE                     | MIA<br>electrónico en SIAL. | 2                             |                                      |               |                  |          |
| CUIL ID Trámita<br>C1538                                                                  | Id Tipo Doc.<br>Resplatatoria:<br>Número Año Origen Fecha Comentario |                             | Plazo de<br>Revisión<br>-2023 | •                                    | NO<br>VALIDAR | Det.<br>Licencia | Acciones |
|                                                                                           | Guardar Guardar                                                      |                             |                               |                                      |               |                  |          |

(\*) En el caso de la enfermedad profesional, se deberá proceder a validar, aún no siendo necesario dicho cotejo.

Luego de completar los campos solicitados, debés hacer clic en el botón "Guardar".

| Gobiern                                                                       | nos Aires<br>o de la Ciudad                                              |                                                    |                                    |                    | м                                        | <b>inisterio de Ha</b><br>Asistencia<br>Secto | <b>icienda</b><br>Docente<br>r Público |               |                  |                |
|-------------------------------------------------------------------------------|--------------------------------------------------------------------------|----------------------------------------------------|------------------------------------|--------------------|------------------------------------------|-----------------------------------------------|----------------------------------------|---------------|------------------|----------------|
| Escuela:<br>Tipo de Denuncia:<br>Id hr:<br>Id Tramite:<br>G. Buscar () Limpia | 87240000 - CFP NRO 28 DE 04 Mil                                          | CUIL:                                              | REIRE<br>ÓN RESPA<br>strado el núr | LDATORIA - AF      | ▼<br>RT   MIA<br>te electrónico en SIAL. | 0                                             |                                        |               |                  |                |
| CUIL ID T                                                                     | rramte Iti Tipo Doc.<br>Respuidatoria:<br>Numero<br>Origen<br>Comentario | EE - Expediente Electri<br>22222222<br>ESC202305 V | ronico<br>Año<br>Fecha             | 2023<br>08-05-2023 |                                          | Plazo de<br>Revisión<br>-2023                 | •<br>•                                 | NO<br>VALIDAR | Det.<br>Licencia | Acciones<br>\$ |

Luego aparecerá un cuadro que te indicará la posibilidad de validar la licencia con el N° de E.E. ingresado, o de volver a cargar el número, en el caso de que detectaras que hay algún error en la carga.

| Validar Licencia                                                                                                    |
|----------------------------------------------------------------------------------------------------|
| ID TRAMITE: C1538                                                                                                    |
| Usted ha guardado la Documentación Respaldatoria (D.R) bajo el N° de<br>Expediente: EE/22222222/ESC202305/2023.<br>Para confirmar, haga click en validar.En caso de que hubiera errores en la<br>carga, presione volver para generar una nueva alta de Documentación<br>Respaldatoria. |
| Volver ©Validar                                                                                                    |

En caso de validar, el sistema informará que los datos fueron correctamente guardados.

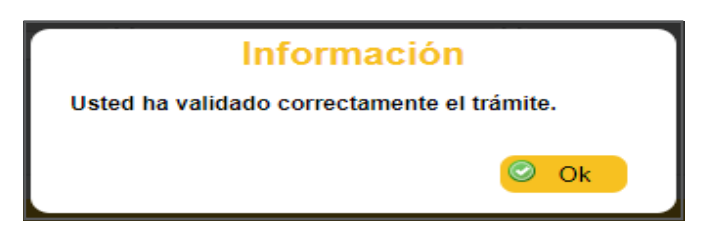

En caso de que hubieras hecho clic en el botón "**Volver**", deberás realizar nuevamente los pasos de la carga del E.E.

Si se actualiza el "Filtro" se podrá visualizar el nuevo estado de la licencia: "Registrada en Prestadora".

| α | JIL ID<br>Trám | ite I  | Tipo de<br>Denuncia | ID HR | NOMBRE Y APELLIDO | Edo. del<br>Trámite         | de<br>Revisión | VALIDAR | NO  | Det.<br>RLicencia | Accio | ne |
|---|----------------|--------|---------------------|-------|-------------------|-----------------------------|----------------|---------|-----|-------------------|-------|----|
|   |                | Accide | ente de Trabajo     |       |                   | REGISTRADA EN<br>PRESTADORA |                |         | D I |                   |       | 0  |

#### 5.2.1.b. No validación

Al igual que en los casos de validación, se deberá ingresar al módulo "**Incidencias ART**". En el caso que el Equipo de Conducción detecte una incompatibilidad entre el día y horario de ocurrencia del siniestro, y la jornada laboral del/la empleado/a denunciante, invalidará el trámite desde Asistencia SIAL, haciendo clic en Se abrirá la siguiente pantalla, con el motivo de no validación precargado, y con la posibilidad de ingresar un comentario.

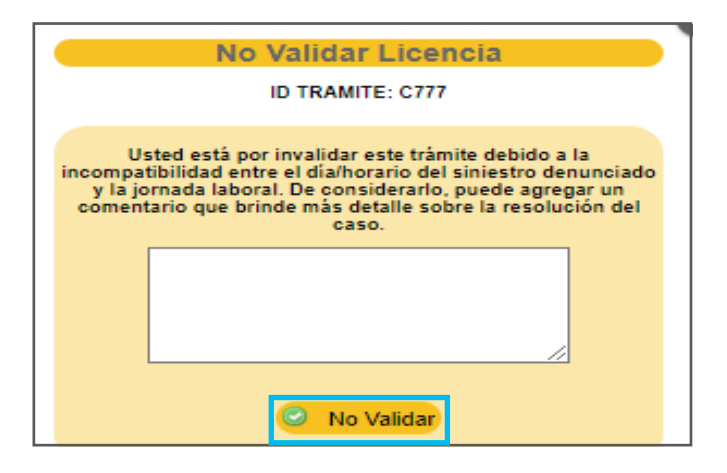

Se deberá hacer clic sobre el botón **"No validar"** para completar la acción. Aparecerá un cartel con la siguiente leyenda:

| Información                           |         |    |  |
|---------------------------------------|---------|----|--|
| Se guardaron los datos correctamente. |         |    |  |
|                                       | $\odot$ | Ok |  |

En **"Det. Licencia"** de la licencia recientemente invalidada se visualizarán todos los datos, incluyendo el comentario registrado al realizar la no validación.

|                      | ID TRAN                            | NTE: C116             |                           |
|----------------------|------------------------------------|-----------------------|---------------------------|
|                      | Estado: NO                         | REGISTRADA            |                           |
| ID HR:               | 001346260                          | Nombre<br>completo:   | MESSINA, MARIA<br>NURLIA  |
| Id Regimen:          | DOC                                | Regimen:              | Docente                   |
| Tipo de<br>Licencia: | Contingencia ART                   | Tipo de<br>Denuncia:  | Enfermedad<br>Profesional |
| N° Siniestro:        | B111111                            | N° Siniestro<br>Def.: |                           |
| Fecha Inicio:        | 23/12/2022                         | Hora Inicio:          |                           |
| Descripción:         | túnel carpiano                     |                       |                           |
| Calle:               | macham                             | Altura:               | 3167                      |
| Piso:                |                                    | Entre Calles:         |                           |
| Localidad:           | Ciudad Autónoma de<br>Buenos Aires |                       |                           |
| Comentario:          | Comentario NO VALIDAR              | L.                    |                           |

#### 5.2.2. Modificación del N° de expediente electrónico (E.E.) en ASISTENCIA SIAL

Si, por alguna razón, es necesario modificar el N° de E.E. que se cargó con anterioridad, se deberán completar los siguientes pasos:

Primero deberás seleccionar la licencia para ver el detalle de la misma.

| Id Tramite: | 133           | nicia:                                      | Fin:  |                   |                                                    |                         |            |                     |          |
|-------------|---------------|---------------------------------------------|-------|-------------------|----------------------------------------------------|-------------------------|------------|---------------------|----------|
| CUIL        | ID<br>Trámite | Tipo de<br>Denuncia<br>Accidente de Trabajo | ID HR | NOMBRE Y APELLIDO | Edo. del<br>Trámite<br>REGISTRADA EN<br>PRESTADORA | Plazo<br>de<br>Revisión | VALIDAR NO | Det.<br>DARLicencia | Accioner |

En el detalle se visualizará el estado y el E.E. cargado/seleccionado anteriormente.

|                    | ID TRAMITE                         | : C133                |                         |
|--------------------|------------------------------------|-----------------------|-------------------------|
|                    | Estado: REGISTRADA                 | EN PRESTADORA         | <b>x</b>                |
| D HR:              |                                    | Nombre<br>completo:   |                         |
| Regimen:           | DOC                                | Regimen:              | Docente                 |
| po de<br>cencia:   | Contingencia ART                   | Tipo de<br>Denuncia:  | Accidente de<br>Trabajo |
| ° Siniestro:       | B999999                            | N° Siniestro<br>Def.: |                         |
| echa Inicio:       | 3/1/2023                           | Hora Inicio:          |                         |
| scripción:         | esguince de tobillo subiendo la    | a escalera            |                         |
| lle:               | av martin garcia                   | Altura:               |                         |
| so:                |                                    | Entre<br>Calles:      |                         |
| ocalidad:          | Ciudad Autónoma de Buenos<br>Aires |                       |                         |
| ° de<br>opediente: | EE/154895/ESC202164/2022           |                       |                         |

Para modificar el N° de E.E. registrado anteriormente, se deberá tildar el botón **"Acciones"** desde la grilla.

| cu | IL ID<br>Trám | ite | Tipo de<br>Denuncia  | ID HR | NOMBRE Y APELLIDO | Edo. del<br>Trámite         | de<br>tevisión | VALIDAR | NO  | Det.<br>RLicencia | Accio | nes |
|----|---------------|-----|----------------------|-------|-------------------|-----------------------------|----------------|---------|-----|-------------------|-------|-----|
|    |               |     | Accidente de Trabajo |       |                   | REGISTRADA EN<br>PRESTADORA |                |         | ) I | <u>_</u>          |       | 4   |

|                     | Mounical Electicia                                                                                                    |
|---------------------|----------------------------------------------------------------------------------------------------|
|                     | ID TRAMITE: C133                                                                                                    |
| U:<br>(<br>si no po | sted puede modificar el número de expediente.<br>en caso de haberlo ingresado erróneamente)<br>isse el número de expediente puede generarlo aquí<br>ALTA DOCUMENTACIÓN RESPALDATORIA<br>Por favor indique el Nro. de Expediente: |
|                     | EE/154895/ESC202164/2022                                                                                                    |
|                     | Modificar                                                                                                    |

#### 5.2.3. Carga de un N° de E.E.

Para ello, se deberá tildar en **Alta documentación respaldatoria** y completar el tipo de documentación respaldatoria a incorporar: el N° de E.E., el origen (repartición) y el año. Además, se podrá ingresar algún comentario.

Luego se deberá "Guardar" para que el E.E. quede registrado en Asistencia SIAL.

| LTA DOCUMENTACI             | ON RESPALDATORIA - ART   MIA |   |  |
|-----------------------------|------------------------------|---|--|
| ld Tipo Doc. Respaldatoria: | EE - Expediente Electronico  | ~ |  |
| Número                      | 15551322                     |   |  |
| Año                         | 2022                         |   |  |
| Origen                      | ESC202164 ¥                  |   |  |
| fecha                       | 03-01-2023                   |   |  |
| Comentario                  |                              |   |  |
|                             |                              |   |  |
| Guardar                     |                              |   |  |

Al presionar el botón **"Guardar",** el N° de EE generado quedará ingresado en el campo **"N° de Expediente."** 

Para que la modificación quede registrada, se deberá tildar el botón "Modificar".

|                          | Modificar Licencia                                                                                                    |
|--------------------------|----------------------------------------------------------------------------------------------------|
|                          | ID TRAMITE: C133                                                                                                    |
| Usta<br>(er<br>si no pos | ed puede modificar el número de expediente.<br>n caso de haberlo ingresado erróneamente)<br>ee el número de expediente puede generarlo aqui:<br><u>ALTA DOCUMENTACIÓN RESPALDATORIA</u><br>Por favor indique el Nro. de Expediente:<br>EE/15551322/ESC202164/2022 |
| listed b                 | Información                                                                                                    |
| Usted h                  | ⊘ Ok                                                                                                    |

Al hacer clic sobre el botón "**Ok**" se volverá a la pantalla de filtro, donde se podrá visualizar la modificación realizada.

| CUIL          | ID Trámite | Tipo de<br>Denuncia  | ID HR     | NOMBRE Y APELLIDO       | Edo. del<br>Trámite         | Plazo de<br>Revisión | VALIDAR | NO<br>VALIDAR | Det.<br>Licencia | Acciones |
|---------------|------------|----------------------|-----------|-------------------------|-----------------------------|----------------------|---------|---------------|------------------|----------|
| 27-23626315-6 | C1065      | Accidente de Trabajo | 001073754 | MEDINA,CECILIA VERONICA | REGISTRADA EN<br>PRESTADORA |                      | 0       | $\bigcirc$    |                  |          |

Posteriormente, se verá reflejada la modificación del N° de EE en el detalle de la licencia

|                      | Detalle de la                      | Licencia                 |                         |
|----------------------|------------------------------------|--------------------------|-------------------------|
|                      | ID TRAMITE:                        | C133                     |                         |
|                      | Estado: REGISTRADA E               | N PRESTADOR              | A                       |
| D HR:                |                                    | Nombre<br>completo:      |                         |
| d Regimen:           | DOC                                | Regimen:                 | Docente                 |
| lipo de<br>licencia: | Contingencia ART                   | Tipo de<br>Denuncia:     | Accidente de<br>Trabajo |
| Nº Siniestro:        | 8999999                            | N°<br>Siniestro<br>Def.: |                         |
| echa Inicio:         | 3/1/2023                           | Hora<br>Inicio:          |                         |
| Descripción:         | esquince de tobillo subiendo la    | escalera                 |                         |
| Calle:               | av martin garcia                   | Altura:                  |                         |
| Piso:                |                                    | Entre<br>Calles:         |                         |
| ocalidad:            | Ciudad Autónoma de Buenos<br>Aires |                          |                         |
| N° de<br>Expediente: | EE/15551322/ESC202164/202          | 2                        |                         |

#### 5.3. Incidencias

Desde esta función se podrán visualizar todas las incidencias cargadas (tanto las autogestionadas por el/la empleado/a en MIA como las que carga la repartición en SIAL).

En el caso de que el usuario posea más de una Escuela asociada, deberá seleccionar el establecimiento sobre cuál desea operar.

Podrás filtrarlas por Motivo de incidencia/ID/CUIL para tener un reporte más detallado.

|                                                                              | Buenos Aire<br>Gobierno de la Ciur | BS<br>dad                                      |                   |                       |                          |             |         |            |            | Min  | <b>isterio d</b> e<br>Asiste<br>S | e Hacier<br>ncia Doci<br>ector Pút | nda<br>ente<br>blico |                   |     |       |            |
|------------------------------------------------------------------------------|------------------------------------|------------------------------------------------|-------------------|-----------------------|--------------------------|-------------|---------|------------|------------|------|-----------------------------------|------------------------------------|----------------------|-------------------|-----|-------|------------|
| nicio<br>ncidencias<br>ncidencias ART                                        | INCIDENCIAS<br>Realizar búsquedas  |                                                |                   |                       |                          |             |         |            |            |      |                                   |                                    |                      |                   |     |       |            |
| Novedades(0)                                                                 | Escuela:                           | 0001012                                        | 1 - ESCUELA N     | RO 01 DE 01 JC J      | UAN JOSE CASTE           | 2           |         |            |            |      |                                   |                                    |                      |                   |     |       |            |
| Planta Funcional<br>Motivos de Incidencias                                   | Motivo de la Incidencia:           |                                                |                   |                       |                          |             |         |            |            |      |                                   |                                    |                      |                   |     |       |            |
| lornadas EMI                                                                 | ld:                                |                                                | Rol:              | CUIL:                 |                          |             |         |            |            |      |                                   |                                    |                      |                   |     |       |            |
| Documentación Respaldatoria<br>Reporte consulta de saldos                    | Cue                                |                                                |                   |                       |                          |             |         |            |            |      |                                   |                                    |                      |                   |     |       |            |
| Instructivo                                                                  | Apellido y nombre:                 |                                                |                   |                       |                          |             |         |            |            |      |                                   |                                    |                      |                   |     |       |            |
| 5alir                                                                        | Periodo:                           | Inicio:                                        |                   | Fin:                  | <b>m</b>                 | 4           |         |            |            |      |                                   |                                    |                      |                   |     |       |            |
| Rol de Aplicación: ESCUELA<br>Código Institucional: ESC201039<br>VU 00005521 | Ud Esta buscando por Escuel        | <mark>iiar filtros</mark><br>Ia: 00010121 - ES | CUELA NRO 01 DE ( | 1 JC JUAN JOSE CASTEL | ш                        |             |         |            |            |      |                                   |                                    |                      |                   |     |       |            |
|                                                                              | CUIL                               | PERSONA                                        | ID                |                       | ESCUELA                  | RC          | DL LIC. | DESDE      | HASTA      | CONS | MEMO                              | DIAS                               | DBLIG                | DOC.RESPALDATORIA | EST | ACCIO | DNES       |
|                                                                              |                                    |                                                |                   | - ESCUELA             | NRO 01 DE 01 JC JUAN JOS | SE CASTELLI | 70B_ESF | 10-02-2025 | 10-02-2025 | 1    |                                   | 0                                  | 0                    |                   | APD |       | 6          |
|                                                                              |                                    |                                                |                   | - ESCUELA             | NRO 01 DE 01 JC JUAN JOS | SE CASTELLI | 70B     | 16-05-2023 | 16-05-2023 | 1    |                                   | 0                                  | 0                    |                   | APD | 6     | 6          |
|                                                                              |                                    |                                                |                   | - ESCUELA             | NRO 01 DE 01 JC JUAN JOS | SE CASTELLI | 708_75  | 10-05-2023 | 10-05-2023 | 1    |                                   | 0                                  | 0                    |                   | APD | 9     | 6          |
|                                                                              |                                    |                                                |                   | - ESCUELA             | NRO 01 DE 01 JC JUAN JOS | E CASTELLI  | 708_75  | 20-04-2023 | 09-05-2023 | 20   |                                   | 0                                  | 0                    |                   | APD | _     | <u>د</u>   |
|                                                                              |                                    |                                                |                   | - ESCUELA             | NRO 01 DE 01 JC JUAN JOS | SE CASTELLI | 708     | 17-04-2023 | 17-04-2023 | 1    |                                   | 0                                  | 0                    |                   | APD |       |            |
|                                                                              |                                    |                                                |                   | - ESCUELA             | NRO 01 DE 01 JC JUAN JOS | E CASTELLI  | JUS70T  | 23-03-2023 | 23-03-2023 | 1    |                                   | 1                                  | 0                    |                   | CRO |       |            |
|                                                                              |                                    |                                                |                   | - ESCUELA             | NRO 01 DE 01 JC JUAN JOS | SE CASTELLI | 70E     | 23-03-2023 | 23-03-2023 | 1    |                                   | 0                                  | 0                    |                   | CRO | -     | 6          |
|                                                                              |                                    |                                                |                   | - ESCUELA             | NRO 01 DE 01 JC JUAN JOS | SE CASTELLI | JUS70T  | 23-03-2023 | 23-03-2023 | 1    |                                   | 1                                  | 0                    |                   | CRO |       | ) <b>-</b> |
|                                                                              |                                    |                                                |                   | - ESCUELA             | NRO 01 DE 01 JC JUAN JOS | SE CASTELLI | JUS70T  | 23-03-2023 | 23-03-2023 | 1    |                                   | 1                                  | 0                    |                   | CRO | =     | 20         |
|                                                                              |                                    |                                                |                   | - ESCUELA             | NRO 01 DE 01 JC JUAN JOS | SE CASTELLI | 70E     | 22-03-2023 | 22-03-2023 | 1    |                                   | 0                                  | 0                    |                   | APD |       | 4          |

#### Campo Estado

**APD=** Aprobada por el Distrito - Incidencia ya procesada para su liquidación. **CRO=** Creado - Incidencia en dominio de la repartición.

#### **Campo Acciones**

**EDITAR=** En la función "Incidencias" solamente permite tener un mayor detalle de el/ la agente (situación/ cargo).

**BORRAR=** Permite eliminar incidencias creadas por la repartición que aún no fueron procesadas por liquidación.

**VISUALIZAR=** Permite tener un detalle de la incidencia.

#### **5.4. Planta funcional**

Desde esta función se presentarán todos/as las/os agentes que dependan de la repartición y se podrá visualizar datos, así como cargar incidencias.

En el caso de que el usuario posea más de una Escuela asociada, deberá seleccionar el establecimiento sobre cuál desea operar.

|                                                                                                    | Gobierno de la                                                                                                    | Aires<br>a Ciudad                                |                                                            | Ministerio de<br>Asister<br>Se | Hacienda<br>icia Docente<br>ector Público |         |               |          |                            |          |
|----------------------------------------------------------------------------------------------------|----------------------------------------------------------------------------------------------------|--------------------------------------------------|------------------------------------------------------------|--------------------------------|-------------------------------------------|---------|---------------|----------|----------------------------|----------|
| Fricio<br>Incidencia ATT<br>Incontrolet ATT<br>Incontrolet ATT<br>Homos Funders (0)<br>Hateras Funders (0)<br>Hateras Andronal<br>Matrices (0)<br>Haterache de Incidencia<br>Jandas EM<br>Documentación Respublicatoria<br>Reporte consulta-<br>safe<br>At de Aplicación: ESCUEIA<br>Codge Instructional: ESCUEIA | PF DE LA ESCUELA<br>Realizar búsquedas<br>Escuela:<br>Id:<br>Cue<br>Estado:<br>Cargo:<br>Situación de Revista:<br>Apellido y nombre: | 00010121 - ESCUELA NRO 01                        | DE 01 JC JUAN JOSE CASTE V<br>JIL<br>V                     |                                |                                           |         |               |          |                            |          |
| WU 00005521                                                                                                    | Mostrar Bajas:                                                                                                    | (Se mostrarán todos los agentes hasta ar filtros | un año hacia atrás)                                        |                                |                                           |         |               |          |                            |          |
|                                                                                                    | Ud Esta buscando por Escuela                                                                                                    | 1: 00010121 - ESCUELA NRO 01 DE 01 JC JUAJ       | N JOSE CASTELLI                                            |                                | )                                         |         |               |          |                            |          |
|                                                                                                    | CUE AP. /                                                                                                    | NOMBRE ID                                        | CUIL CARGO                                                 | SITUACION                      | HS.ROL                                    | ROL FEC | NICIO FEC.FIN | ESTADO   | DOC.RESPALDATORIA          | ACCIONES |
|                                                                                                    |                                                                                                    |                                                  | 0855 - MAESTRO DE GRADO JORNADA COMPLETA                   | Suplente                       |                                           | 27-     | 2-2023        | Asignado | EE/8647151/E5C201160/2023  | فۇ 🔾 🔍   |
|                                                                                                    |                                                                                                    |                                                  | 0887 - MAESTRO MATERIAS COMPLEMENTARIAS MODULO DE 16 HORAS | Titular                        | 16                                        | 094     | 2-2023        | Asignado | EE/7259903/E5C201160/2023  | ي ال     |
|                                                                                                    |                                                                                                    |                                                  | 0863 - MAESTRO MATERIAS COMPLEMENTARIAS MODULO DE 12 HORAS | Titular                        | 12                                        | 18-     | 1-2008        | Asignado |                            | فو ن ب   |
|                                                                                                    |                                                                                                    |                                                  | 0887 - MAESTRO MATERIAS COMPLEMENTARIAS MODULO DE 16 HORAS | Titular                        | 16                                        | 154     | 1-2019        | Asignado |                            | ء ه ه    |
|                                                                                                    |                                                                                                    |                                                  | 0862 - Asistente de Comedor                                | Interino                       | 10                                        | 02-1    | 5-2022        | Asignado | EE/17074182/ESC201160/2022 | فو ه ۹   |
|                                                                                                    |                                                                                                    |                                                  | 0861 - MAESTRO MATERIAS COMPLEMENTARIAS MODULO DE 10 HORAS | Titular                        | 10                                        | 124     | 8-2020        | Asignado |                            | ۰۵ 🕫     |
|                                                                                                    |                                                                                                    |                                                  | 0855 - MAESTRO DE GRADO JORNADA COMPLETA                   | Titular                        |                                           | 23-:    | 0-2018        | Asignado |                            | 9. O SÌ  |

En el margen derecho sobre el final de la tabla de contenido se observan 3 íconos bajo la categoría de Acciones:

- **Visualización de Datos:** Permite tener un mayor detalle sobre la situación de revista del docente.
- 🝻 Información Personal del Docente.
- Alta de incidencia.

Desde Alta de incidencia el **E.C.** podrá cargar aquellas incidencias que no son autogestionables a través de la Aplicación MIA.

Al presionar el ícono o aparecerá una pantalla donde se deberá Marcar/Desmarcar el rol en al cual se desee trabajar, luego elegir el Motivo de incidencia e informar la fecha desde/hasta.

Una vez completada esta operación se debe proceder a 🥝 Guardar

| NACE OF COMPANY                                                                                                    | ALTA DE INCIDENCI                                                                                       | ALTA DE INCIDENCIA:                                                                                                    |           |        |              |           |                    |  |  |  |  |
|----------------------------------------------------------------------------------------------------|----------------------------------------------------------------------------------------------------|----------------------------------------------------------------------------------------------------|-----------|--------|--------------|-----------|--------------------|--|--|--|--|
| Indensite<br>Indensite AFT                                                                                                    | 0.0                                                                                                    | Cargo                                                                                                    | Siteación | fiel . | Fecha Inicia | Fecha Fin | Marcar / Desmarcar |  |  |  |  |
| Indonesia APT<br>Neordianis()<br>Piece Analonis<br>Markus, Brickensis<br>Januarentacies Begutalaine<br>Report constante autos<br>Neurose<br>Neurose<br>Cali.<br>Neurose<br>Rain Aglancias (IECELA<br>Caligo Instituciona (IECELA)<br>Analogo Instituciona (IECELA)<br>Analogo Instituciona (IECELA) | EDECAR DEC-104 EDECEMENTE Merters to la incidencia Devile Fauta                                         | AND DE SMACLORINGA EDIRUTIS<br>AND Assidente de Tudago. Enformadad laborativementad de assidente +<br>CAMP Assidente a campamento escritore<br>CAMP - Labatente a torneos marios interneosares.<br>COM_STAP-Constante de campanentos                                                                                                    | Superior  | 7      | 23-13-2013   |           |                    |  |  |  |  |
|                                                                                                    | Sin Indu Tin<br>Constants<br>Constants<br>Constants<br>Constants<br>Constants<br>Constants<br>Constants | DOORD 19 Linewisk Melica DOVD: 19<br>DOVD M-Charandoo COVD: 19<br>DOVD M-Charandoo COVD: 19<br>DOT10 - Supported de Linewise<br>DOT10 - Supported de Linewise<br>DOT10 - Supported de Linewise<br>DOT10 - Supported de Linewise<br>DOT10 - Supported de Linewise<br>PER - PL-Parledo tellipeon<br>PER - PL-Parledo tellipeon<br>PER - PL-Parledo tellipeon<br>PER - PL-Parledo tellipeon<br>AUSTRI-Juantificación al Vanto 6 Roglamentación Art. 70<br>AUSTRI-Juantificación al valor 6 Roglamentación Art. 70<br>AUSTRI-Juantificación al valor 6 Roglamentación Art. 70<br>AUSTRI-Juantificación al valor 6 Roglamentación Art. 71<br>DOTS-Juantificación al valor 6 Roglamentación Art. 71<br>DOTS-Juantificación al valor felicito de reterner el cargo<br>PURD-Juan |           |        |              |           |                    |  |  |  |  |

|                                                                                                    | Buenos Aires<br>Cativere de la Cluded |       |                                          |           | Minist                     | erio de Maximuda<br>Asstercia Docente<br>Baster Pátrico |                     |
|----------------------------------------------------------------------------------------------------|---------------------------------------|-------|------------------------------------------|-----------|----------------------------|---------------------------------------------------------|---------------------|
| 10.00                                                                                                    | ALTA DE INCIDENCIA:                   |       |                                          |           |                            |                                                         |                     |
| uldendan<br>Notenian MC<br>Rominalm (2)<br>Santa Familianat                                                                                                    | CBE<br>COODER SOM-PROFESSIONCH        | Cargo | Situación<br>Doumino, Inimiso, Especialm | Red<br>Cl | Fecha Inicio<br>10-81-3533 | Fecha Fin                                               | Marcar / Desenancar |
| Antona de Installencies<br>envelos EM<br>Insurementation Requisitantes<br>formanes<br>envelantes<br>altri<br>XII<br>bondes<br>de Agénesisme (SSLAR),4<br>ordes Institucional (SSLAR),4<br>ordes Institucional (SSLAR),4<br>ordes Institucional (SSLAR),4 | Motive de la indéenda<br>Desse        |       | v                                        |           |                            |                                                         |                     |
|                                                                                                    | Hela<br>Se livitelle                  | đđ    |                                          |           |                            |                                                         |                     |
|                                                                                                    | Consensate                            |       |                                          |           |                            |                                                         |                     |
|                                                                                                    | 🖬 Guardan 🕴 Valver a la PF            |       |                                          |           |                            |                                                         |                     |

Podrá verificar el estado de la licencia desde la función **Incidencia** (se accede desde el menú principal sobre el margen izquierdo).

#### 5.5. Documentación respaldatoria (D.R.)

Esta opción permite cargar los datos de la documentación respaldatoria (Expediente Electrónico / Memo del alta para el cargo, realizado en SADE), para la creación de un **Rol provisorio.** 

#### 5.5.1. Creación Rol provisorio

En el caso de que el/la agente no cuente con un **Rol asignado** en la repartición y requiera solicitar una licencia, el **E.C.** le deberá crear un **Rol provisorio**.

Para ello se deberá tildar en **Alta documentación respaldatoria** y completar el tipo de D.R. a incorporar: el N° EE, el origen (repartición) y el año. Además, se podrá ingresar algún comentario. Luego se deberá **"Guardar"** para que el E.E. quede registrado en Asistencia SIAL.

|                                                                  | Buenos Aires<br>Sobierno de la Ciudad | Ministerio de Hacienda<br>Asistencia Docente<br>Sector Público |
|------------------------------------------------------------------|---------------------------------------|----------------------------------------------------------------|
| Inicio                                                           | ALTA DOCUMENTACIÓ                     | N RESPALDATORIA                                                |
| Incidencias ART                                                  | ld Tipo Doc. Respaldatoria:           | ~                                                              |
| Novedades(0)<br>Planta Funcional                                 | Número                                |                                                                |
| Motivos de Incidencias<br>Jornadas EMI                           | Año                                   |                                                                |
| Documentación Respaldatoria                                      | Origen                                | <b>v</b>                                                       |
| Reporte consulta de saldos<br>Instructivo                        | Fecha                                 |                                                                |
| Salir                                                            | Comentario                            |                                                                |
| Rol de Aplicación: ESCUELA<br>Código Institucional:<br>ESC201039 | C Guardar                             |                                                                |
| WU 00005521                                                      | Realizar búsquedas                    |                                                                |

Una vez cargada la D.R., se deberá ingresar a la función **Planta funcional**, hacer clic sobre el botón **"Crear"** (se deberá hacer clic directamente en "Crear" sin completar ninguno de los campos que se visibilizan).

|                                                                                                    | U Bu                                                                                               | enos Aires<br>erre de la Caudad                                                                                          | Ministerio de Hacienda<br>Asistencia Docerta<br>Sector Público |
|----------------------------------------------------------------------------------------------------|----------------------------------------------------------------------------------------------------|----------------------------------------------------------------------------------------------------|----------------------------------------------------------------|
| tisioo<br>Incidencias AET<br>Sovietadaga<br>Rente Pandonal<br>Monset de Incidencias<br>Anvalas ISM<br>Documentacion Receletatoria<br>Reporte consulta de talidos<br>Helicitudiva | PF DE LA ESCUELA<br>CUE: 0203128<br>(Realize birguedae)<br>Itsoele,<br>is:<br>Cue                  | 00005521 - Escuela de Educación Primaria N° 5 DE 5°<br>00010121 - ESCUELANRO 01 DE 01 JC JUAN JOSE CASTEL •)<br>Not cus: |                                                                |
| Self<br>CLE:<br>Kombre:<br>Ror de Asticación: ESCUELA<br>Colligo Institucional ESC203039<br>WU 80805523                                                                          | Cargo:<br>Stuación de Revitos:<br>Apelido y nombro:<br>Mostrar Rajac<br>Bonican (df. Lim<br>Crean) |                                                                                                    |                                                                |

En la siguiente pantalla se deberán completar los siguientes datos:

- Repartición/ Escuela
- CUIL de la persona
- Fecha de alta de cargo
- Cargo
- Situación de revista
- Documentación Respaldatoria: se debe abrir el desplegable y buscar el E.E. creado en Alta documentación respaldatoria para incorporarlo.
- E-mail.

#### Luego se deberá "Guardar".

|                                                                                                    | Buenos Aires<br>obierno de la Ciudad                                                        | Ministerio de Hacienda<br>Asistencia Docente<br>Sector Público                                                                       |
|----------------------------------------------------------------------------------------------------|---------------------------------------------------------------------------------------------|----------------------------------------------------------------------------------------------------|
| Inicio<br>Incidencias<br>Incidencias ART<br>Novedades(0)                                                                                         | ALTA DE PF<br>Atención<br>Los datos aquí ingresados deben                                   | corresponder con la información que se enviará a SIAL. Ante una discrepancia, el rol provisorio no podrá asignarse al rol defintivo. |
| Planta Functional<br>Motivos de Incidencias<br>Jornadas EMI<br>Documentación Respaldatoria<br>Reporte consulta de saldos<br>Instructivo<br>Salir | Escuela<br>Cuil de la persona<br>Fecha de alta en el cargo<br>Cargo<br>Situación de revista |                                                                                                    |
| Rol de Aplicación: ESCUELA<br>Código institucional:<br>ESC201039<br>WU 00005521                                                                  | Documentación Respaldatoria<br>E-mail<br>Comentarios<br>O Guardar Volver                    | ▼<br>a la PF                                                                                                    |

Y aparecerá el cartel en el margen superior indicando que la operación fue realizada correctamente.

Recomendamos revisar, en el listado de planta funcional, la incorporación del rol provisorio. El mismo figurará por orden alfabético en la grilla, y su rol no tendrá un número, sino una letra.

La letra se convertirá en número al momento en que (y en el caso en que) se genere la conversión del rol provisorio al definitivo.

#### 5.6. Jornada EMI

Esta función se utiliza para la carga de presentismo de los Espacios de Mejora Institucional (EMI). Esto aplica únicamente para los casos en los cuales se indique desde el Ministerio de Educación, que el presentismo será registrado en SIAL.

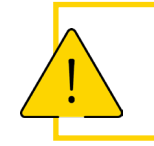

#### IMPORTANTE

Las cargas deben realizarse hasta el día 15 de cada mes para evitar demoras en la liquidación.

Se deberá elegir la Escuela y consignar la fecha de la Jornada EMI. En el caso de que el usuario posea más de una Escuela asociada, deberá seleccionar el establecimiento sobre cuál desea operar.

| B B                                                                      | uenos Aires<br>obierno de la Ciudad |                                                                                                    | Ministerio de Hacienda<br>Asistencia Docente<br>Sector Público |
|--------------------------------------------------------------------------|-------------------------------------|----------------------------------------------------------------------------------------------------|----------------------------------------------------------------|
| Inicio<br>Incidencias<br>Incidencias ART<br>Novedades(0)                 | Jornadas EMI para la                | PF de la UO<br>ealizarse hasta el día 15 de cada mes, caso contrario se liquidará al mes siguiente. |                                                                |
| Planta Funcional<br>Motivos de Incidencias<br>Jornadas EMI               | Escuela:<br>Fecha de la Jornada:    | 00010121 - ESCUELA NRO 01 DE 01 JC JUAN JOSE CASTEL                                                 |                                                                |
| Documentación Respaldatoria<br>Reporte consulta de saldos<br>Instructivo | 🔍 Buscar 🤤 Limpian                  | filtros                                                                                             |                                                                |

El sistema desplegará la POF habilitada para la carga. Se deberá marcar en la columna **Presente** la asistencia. Si el/la docente tuviera más de un rol asociado a la Escuela, deberá seleccionarlos todos.

Antes de presionar el botón "Guardar", se deberá verificar la información cargada.

| Inicio                                                                                    | Jornadas                     | EMI para l        | a PF de la UO                               |                      |                    |                                                                            |                |                 |          |   |
|-------------------------------------------------------------------------------------------|------------------------------|-------------------|---------------------------------------------|----------------------|--------------------|----------------------------------------------------------------------------|----------------|-----------------|----------|---|
| Incidencias ART<br>Novedades(0)                                                           | 🛆 Las                        | cargas deben      | realizarse hasta el día 15 de cada mes      | s, caso contrario se | e liquidará al mes | s siguiente. 🔥                                                             |                |                 |          |   |
| Planta Funcional<br>Motivos de Incidencias<br>Jornadas EMI<br>Documentación Respaldatoria | Escuela:<br>Fecha de la Jo   | rmada:            | 00010121 - ESCUELA NRO 01 0<br>29/10/2022 V | DE 01 JC JUAN J      | DSE CASTE 🗸        | 1                                                                          |                |                 |          |   |
| Reporte consulta de saldos<br>Instructivo<br>Salir                                        | C. Buscar) C Limplar filtros |                   |                                             |                      |                    |                                                                            |                |                 |          |   |
|                                                                                           | Ud Esta buscand              | lo por Escuela: 0 | 0010121 - ESCUELA NRO 01 DE 01 JC JUAN J    | OSE CASTELLI         |                    |                                                                            |                |                 |          |   |
| Rol de Aplicación: ESCUELA<br>Código Institucional: ESC201039                             | ID HR                        | ROL               | NOMBRE Y APELLIDO                           | CUIL                 | COD.<br>PUESTO     | DESC. PUESTO                                                               | FECHA<br>CARGA | CANTIDAD<br>UN. | PRESENTE |   |
| WU 00005521                                                                               |                              |                   |                                             |                      | 0887               | J-MAESTRO MATERIAS COMPLEMENTARIAS<br>MODULO DE 16 HORAS                   |                |                 |          | ÷ |
|                                                                                           |                              |                   |                                             |                      | 0855               | J-MAESTRO DE GRADO JORNADA COMPLETA                                        |                |                 |          |   |
|                                                                                           |                              |                   |                                             |                      | 0887               | J-MAESTRO MATERIAS COMPLEMENTARIAS<br>MODULO DE 16 HORAS                   |                |                 |          |   |
|                                                                                           |                              |                   |                                             |                      | 0863               | J-MAESTRO MATERIAS COMPLEMENTARIAS<br>MODULO DE 12 HORAS                   |                |                 |          |   |
|                                                                                           |                              |                   |                                             |                      | 0855               | J-MAESTRO DE GRADO JORNADA COMPLETA                                        |                |                 |          |   |
|                                                                                           |                              |                   |                                             |                      | 0855               | J-MAESTRO MATERIAS COMPLEMENTARIAS<br>MODULO DE 12 HORAS                   |                |                 |          |   |
|                                                                                           |                              |                   |                                             |                      | 0875               |                                                                            | 29/10/         | 2022 1          |          |   |
|                                                                                           |                              |                   |                                             |                      | 0855               | 3-MAESTRO DE GRADO JORNADA COMPLETA<br>1-MAESTRO DE GRADO JORNADA COMPLETA |                |                 |          |   |
|                                                                                           |                              | Minio             | torio do Educació                           | in dol Co            | hioras             | deseta of international conferm                                            | onoo A         | iroc            |          |   |

Luego de hacer clic en "Guardar" el sistema informará que la carga se realizó con éxito.

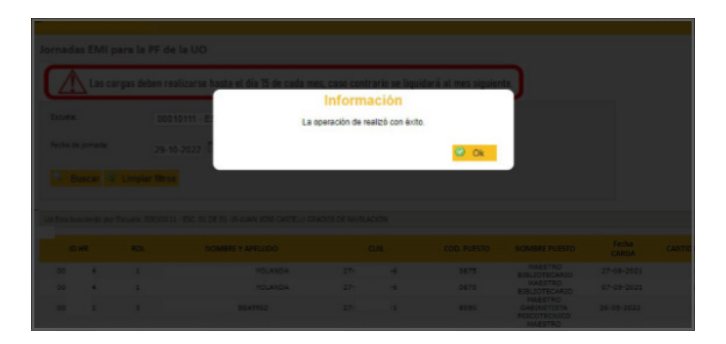

En caso de necesitar rectificar información o cargar un presente, repetir los pasos realizados anteriormente.

- Se observarán dentro de la POF habilitada los registros con asistencia ya cargados marcados en gris y en la columna Fecha Carga, el día en que se cargó dicha asistencia.
- Si se detectara la omisión de carga de un/a docente, se podrá cargar el Presente solo en aquellos registros que hubieran quedado con marca en blanco.
- Deberás verificar nuevamente la carga de la asistencia y presionar "Guardar", el sistema informará: "Presentismo aprobado correctamente".

#### **5.7. Motivos de ausencia**

Esta función permite ver a modo informativo las distintas incidencias que pueden ser visualizadas en el sistema.

Se detalla la codificación de cada una de ellas, si descuenta o no el adicional salarial (presentismo), la cantidad de días de uso y si se trata de una licencia por días corridos o hábiles.

|                                             | Buenos Aires<br>Gobierno de la Ciudad     |                                                     | Ministerio<br>Asis  | Ministerio de Hacienda<br>Asistencia Docente<br>Sector Público |                                                                                                    |  |
|---------------------------------------------|-------------------------------------------|-----------------------------------------------------|---------------------|----------------------------------------------------------------|----------------------------------------------------------------------------------------------------|--|
| nicio<br>Incidencias<br>Incidencias ART     | MOTIVOS DE AUSENCIA<br>Realizar búsquedas |                                                     |                     |                                                                |                                                                                                    |  |
| Novedades(0)                                | ARTICULO EN EL ESTATUTO                   | DESCRIPCION                                         | DESCUENTA ADICIONAL | DIAS                                                           | DIAS CORRIDOS                                                                                                    |  |
| Planta Funcional                            | 36C                                       | Suspension Sancion Disciplinaria Art. 36 inc. C     | ×                   | 10                                                             | ×                                                                                                    |  |
| Motivos de Incidencias                      | FER_REL                                   | Feriado religioso                                   |                     |                                                                | ×                                                                                                    |  |
| Jornadas EMI<br>Dosumentación Respaldatoria | 36CH                                      | Suspension Sancion Disciplinaria Art. 36 inc. CH    | 4                   | 30                                                             | ×                                                                                                    |  |
| Reporte consulta de saldos                  | 67                                        | Ascenso                                             | A.                  |                                                                | ×                                                                                                    |  |
| Instructivo                                 | 69                                        | Licencia ordinaria                                  |                     |                                                                | ×                                                                                                    |  |
| Salir                                       | 70A                                       | Afeccion comun                                      | A.                  | 45                                                             | ×                                                                                                    |  |
|                                             | 70A_EXT                                   | Extension Afeccion Comun sin goce de haberes        | ×                   | 45                                                             | ×                                                                                                    |  |
|                                             | DARTCOVID                                 | ART por COVID-19                                    |                     |                                                                | ×                                                                                                    |  |
| Dal da Anlianción: EECLIELA                 | 70D                                       | Licencia por adopcion (con goce de haberes)         |                     | 120                                                            | ×                                                                                                    |  |
| Código Institucional: ESC201039             | 70E                                       | Familiar enfermo                                    | 1                   | 30                                                             |                                                                                                    |  |
| WU 00005521                                 | 70E_EXT                                   | Extension Familiar Enfermo sin goce de haberes      | 4                   | 30                                                             |                                                                                                    |  |
|                                             | 70H                                       | Licencia Gremial                                    | ×                   |                                                                | <b>v</b>                                                                                                    |  |
|                                             | 36D                                       | Suspension Sancion Disciplinaria Art. 36 inc. D     | ×                   | 90                                                             | ×                                                                                                    |  |
|                                             | 701                                       | Acompañamiento de Conyuge                           | 4                   |                                                                | <ul> <li>Image: A set of the set of the</li></ul> |  |
|                                             | 70J                                       | Asuntos particulares 70J                            | ×                   | 365                                                            | ×                                                                                                    |  |
|                                             | 70J_BIS                                   | Asuntos particulares (prorroga)                     | 4                   | 365                                                            | ×                                                                                                    |  |
|                                             | 70L                                       | Estudio de perfeccionamiento                        | 1                   | 365                                                            | ×                                                                                                    |  |
|                                             | 700_CS                                    | Actividades deportivas y otras, con goce de haberes | A.                  |                                                                | ×                                                                                                    |  |
|                                             | 700_SS                                    | Actividades deportivas y otras, sin goce de haberes | ×                   |                                                                | ×                                                                                                    |  |
|                                             | JUS70K                                    | Justificacion s/Reglamentacion Art.70 Punto 6       | 4                   | 28                                                             |                                                                                                    |  |
|                                             |                                           | << 1 - 2 - 3 - 4 - 5 - 6 >>                         |                     |                                                                |                                                                                                    |  |

#### **5.8. Reporte consulta de saldos**

Esta función permite obtener un reporte de las incidencias usufructuadas por el/la agente. Para ello se deben completar los campos **CUIL / Código de licencia / Año.** El reporte informará los días tomados y el saldo (\*).

|                                                                                                    | Gobierno de la Cludad | Ministerio de Hacienda<br>Asistencia Docente<br>Sector Público |
|----------------------------------------------------------------------------------------------------|-----------------------|----------------------------------------------------------------|
| Inicio<br>Incidencias<br>Incidencias ART<br>Novedades(0)<br>Planta Funcional<br>Motivos de Incidencias<br>Jornadas EMI<br>Documentación Respaldatoría<br>Reporte consulta de salidos<br>Instructivo<br>Salir<br>Rol de Aplicación: ESCUELA | REPORTE DE SALDOS     |                                                                |
| Código Institucional: ESC201039                                                                                                    |                       |                                                                |

|                                             | Buenos Aire<br>Gobierno de la Ciuda | S<br>ad                        | Ministerio de Hacienda<br>Asistencia Docenie<br>Sector Público |
|---------------------------------------------|-------------------------------------|--------------------------------|----------------------------------------------------------------|
| Inicio                                      | REPORTE DE SALDOS                   |                                |                                                                |
| Incidencias<br>Incidencias ART              | Codigo de licencia                  | 70T - Inasistencia justificada |                                                                |
| Novedades(0)                                | Año                                 | (2023 🗸                        | )                                                              |
| Planta Funcional<br>Motivos de Incidencias  | ld:                                 | CUIL: 275 , MARIA LAURA        |                                                                |
| Jornadas EMI<br>Documentación Respaldatoria | 🔍 Buscar 🥞 Limpia                   | r filtros                      |                                                                |
| Reporte consulta de saldos                  |                                     |                                |                                                                |
| Instructivo                                 |                                     |                                |                                                                |
| Salir                                       |                                     |                                |                                                                |
|                                             |                                     |                                |                                                                |
| Rol de Aplicación: ESCUELA                  |                                     |                                |                                                                |
| Código Institucional: ESC201039             |                                     |                                |                                                                |

|                                                                                                    | Buenos<br>Gobierno de                                   | Aires<br>la Ciudad        |       |                |                                                   | Minister<br>¢                              | io de Hacienda<br>sistencia Docente<br>Sector Público |
|----------------------------------------------------------------------------------------------------|---------------------------------------------------------|---------------------------|-------|----------------|---------------------------------------------------|--------------------------------------------|-------------------------------------------------------|
| Inicio<br>Incidencias ART<br>Incidencias ART<br>Novedades(0)<br>Planta Funcional<br>Motivos de Incidencias<br>Jornadas EMI<br>Documentación Respaldatoria<br>Reporte consulta de saldos | Codigo de licencia<br>Año<br>Id:<br>Buscar              | Limpiar filtros           | CUIL: |                | <b>~</b>                                          |                                            |                                                       |
| Instructivo<br>Salir                                                                                                    | Ud Esta buscando por 0                                  | :UIL: 275                 | 5     |                |                                                   |                                            |                                                       |
| Rol de Aplicación: ESCUELA<br>Código Institucional: ESC201039<br>WU 00005521                                                                                                    | Ud Esta buscando por l<br>Ud Esta buscando por <i>l</i> | icencia: 70T<br>Año: 2023 |       |                |                                                   |                                            |                                                       |
|                                                                                                    | CUIL<br>275                                             | PERSONA                   | ID R  | <b>OL</b><br>5 | CARGO<br>0855 - MAESTRO DE GRADO JORNADA COMPLETA | LICENCIA<br>70T - Inasistencia justificada | Tope<br>6                                             |
|                                                                                                    |                                                         |                           |       |                | <<1>>>                                            |                                            |                                                       |

(\*) En caso de requerirse un reporte de todas las licencias (distintos códigos), se deberá realizar la búsqueda a través de la función incidencias Ministerio de Educación del Goblemo de la Ciudad de Buenos Aires 25-0<u>2</u>-2025

## Datos de Contacto

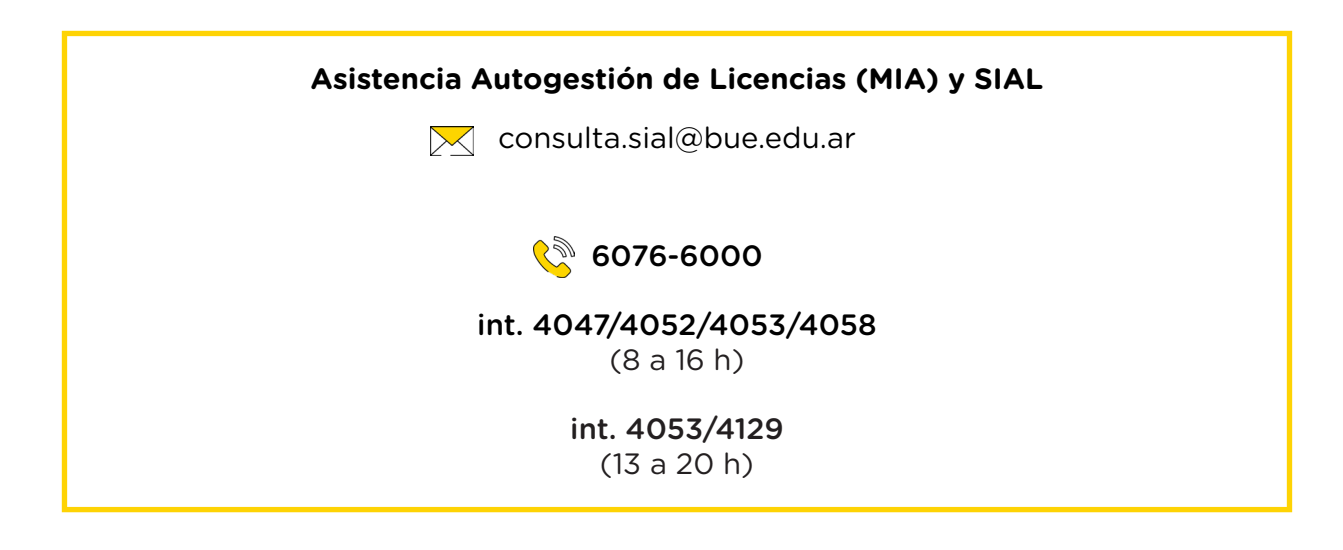

### **ANEXO ¿Cómo borrar el historial de Chrome?**

Con el fin de actualizar la última versión del sistema SIAL DOCENTE, y así poder obtener una mejor funcionalidad del mismo, se deberán borrar los datos del historial de navegación del explorador Chrome.

#### ¿Cómo hacerlo?

1. Hacé clic en el siguiente **botón**, que está en la esquina superior derecha, junto a la barra de direcciones.

|                                                                    | 07 | B | ☆ | C | : |
|--------------------------------------------------------------------|----|---|---|---|---|
| <b>isterio de Hacienda</b><br>Asistencia Docente<br>Sector Público |    |   |   |   |   |
|                                                                    |    |   |   |   |   |
|                                                                    |    |   |   |   |   |

2. Se abrirá un menú desplegable. Allí seleccioná la opción **Historial** para abrir el historial de navegación.

| C 🔒 asistencia.buenosaires.gob.ar/sse_generico/espanol/generico_loginj.sp?estado=0 |                                                                                                    |                                                                                    |                                                                                                 |  |  |  |
|------------------------------------------------------------------------------------|----------------------------------------------------------------------------------------------------|------------------------------------------------------------------------------------|-------------------------------------------------------------------------------------------------|--|--|--|
| Buenos Aires<br>Gaderrer de la Cudad                                               |                                                                                                    | Ministerio de Hacienda<br>Asistencia Docente<br>Sector Publico                     | Nueva pestaña Ctrl + T<br>Nueva ventana Ctrl + N<br>Nueva ventana de incógnito Ctrl + Mayús + N |  |  |  |
|                                                                                    | Historial                                                                                                    | Ctrl + H                                                                           | Historial                                                                                       |  |  |  |
| Ide                                                                                | Cerrado recientemer Correo: M Recibidos M Recibidos M Recibidos                                                                                                    | te<br>- Outlook Ctrl + Mayús + T<br>- Correo de Ministerio de Educación - G.C.S.A. | Descargas Ctrl + J<br>Marcadores<br>Zoom - 100 % + []                                           |  |  |  |
|                                                                                    | Ario Recibidos (85.825)                                                                                                    | - Correo de Ministerio de Educación - G.C.S.A.<br>- Outlook<br>ectrónico           | Enviar<br>Buscar Ctrl + F<br>Más herramientas                                                   |  |  |  |
| Com                                                                                | ntraseña Virtuales<br>No hay pestañas de o                                                                                                    | tros dispositivos.                                                                 | Editar Cortar Copiar Pegar<br>Configuración<br>Ayuda                                            |  |  |  |
| ENTI                                                                               | ITRAR                                                                                                    |                                                                                    | Salir                                                                                           |  |  |  |
| ATENC<br>Forter<br>Usuari<br>Caster<br>director                                    | CON-<br>entes de bloqueo de usuario deben escribir a<br>rio SAR- usuariositalibuenciaria gab ar. Por temas<br>ondono el alsoren aben escribir a:<br>utes asilibues edu ar<br>utes asilibues edu ar<br>utes alegues edu ar<br>utes asilibues edu ar<br>utes asilibues edu a |                                                                                    |                                                                                                 |  |  |  |

3. Hacé clic en **Borrar datos de navegación,** que se encuentra en el margen superior izquierdo.

| ← → C () Chrome   chrome://history                 |                                                                                               |   |
|----------------------------------------------------|-----------------------------------------------------------------------------------------------|---|
| Ø Historial                                        | Q. Buscar en el historial                                                                     |   |
| () Historial de Chrome                             | i≡ Lista °2₄ Recorridos                                                                       |   |
| C Pestañas de otros dispositivos                   |                                                                                               |   |
| δ <sub>α</sub> Desactivar <mark>re</mark> corridos | Hoy - martes, 2 de mayo de 2023                                                               |   |
| Borrar datos de 🛛                                  | 9:18 R Login - SIAL asistencia.buenosaires.gob.ar                                             | : |
|                                                    | 9:06 Grreo: Outlook outlook.office365.com                                                     | : |
|                                                    | Correo de Ministerio de Educación - G.C.B.A. mail.google.com                                  | : |
|                                                    | E 8:58 M Licencia - Correo de Ministerio de Educación - G.C.B.A. mail.google.com              | : |
|                                                    | □ 8:58 M Reclamo sueldo Correo de Ministerio de Educación - G.C.B.A. mail.google.com          | : |
|                                                    | Correo de Ministerio de Educación - G.C.B.A. mail.google.com                                  | : |
|                                                    | Correo de Ministerio de Educación - G.C.B.A. mail.google.com                                  | : |
|                                                    | 8:50 M Resultados de la búsqueda Correo de Ministerio de Educación - G.C.B.A. mail.google.com | : |
|                                                    | Correo de Ministerio de Educaci mail.google.c                                                 | : |
|                                                    | 🗋 8:49 M Solicitud de dispensa , mail.google.c                                                | : |

 Se abrirá una pantalla donde podrás seleccionar el Tiempo de navegación que querés borrar, desde una hora hasta un mes. Seleccioná: Desde siempre (\*) y luego hacé clic en el botón Borrar datos.

| ← → C ③ Chrome   chrome://settings/clearBrowserData |                                                                                                    | 🖻 🖈 🗖 💿 🗄 |
|-----------------------------------------------------|----------------------------------------------------------------------------------------------------|-----------|
| Configuración                                       | Q. tuscarajustes                                                                                                    |           |
| 🔔 Tú y Google                                       | Compre pación de seguridad                                                                                                    |           |
| Autocompletar                                       |                                                                                                    |           |
| Privacidad y seguridad                              | Chrome puede protegerte trente a quiebras de segundad de datos, extensiones     Comprobar ahora     dafiinas y mucho más                                                       |           |
| 🕜 Rendimiento                                       |                                                                                                    |           |
| Aspecto                                             | Privacić ad y seguridad                                                                                                    |           |
| Q Buscador                                          | Borrar datos de navegación                                                                                                    |           |
| Navegador predeterminado                            | Básico Configuración avanzada                                                                                                    |           |
| () Al iniciar                                       | Bevi Tiempo Desde siempre                                                                                                    |           |
| Idiomas                                             | Core Las: Core d'Intra a fora se la cores d'Intra a fora se la cores d'Intra a fora se la cores d'Intra a fora de bisqueda.                                                    |           |
| 👲 Descargas                                         | Segu Cierro tu contrá de las atilias                                                                                                    |           |
| ★ Accesibilidad                                     | Nave Ciena to sesion en la majoria de los sitilos.                                                                                                    |           |
| 🔍 Sistema                                           | Archivos e imagenes en cache       Cont     Z       Libera 140 MB. Algunos sitios pueden tardar más en cargarse la próxima       菜型     Cont       Vez que accedas a ellos.    |           |
| ③ Restablecer configuración                         | eme                                                                                                    |           |
| 🚖 Extensiones [2]                                   | Es posible que el <u>historial de biasqueda y drars formas de actividad</u> se<br>guarden en tu cuenta de Google si has iniciado sesión. Puedes<br>eliminarios cuando quieras. |           |
| Información de Chrome                               | Gantal Borner dates                                                                                                    |           |

(\*) Puede decir "desde siempre" o "todos".

Una vez finalizado el proceso se borrará el historial de navegación.

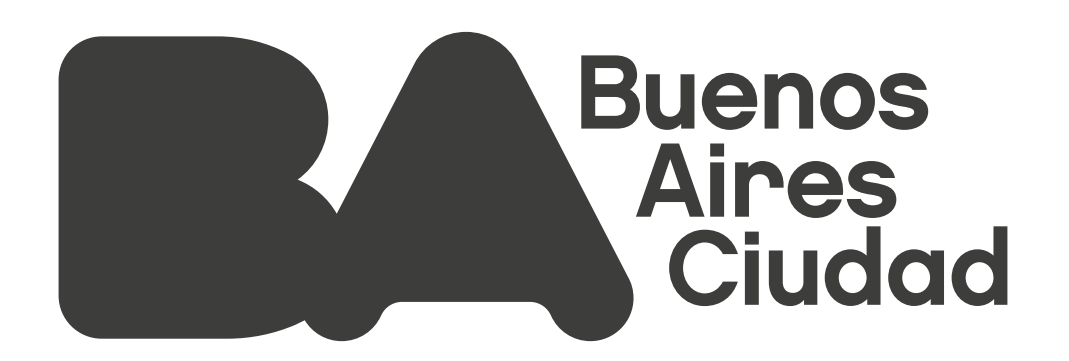

Ministerio de Educación del Gobierno de la Ciudad de Buenos Aires

25-06-2025

buenosaires.gob.ar/educacion